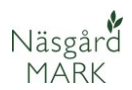

### Lagerstyrning av insatsvaror

| Generellt | Lagerstyrning är en tilläggsmodul. Den är därför inte<br>tillgänglig för alla användare. |
|-----------|------------------------------------------------------------------------------------------|
|           | -                                                                                        |

Lagerstyrning både för insatsvaror och avsaluvaror inköp, eventuell försäljnin insatsvaror i fält. Du kan

En avancerad lagerstyrningsmodul finns för insatsvaror, där du löpande kan beräkna status på ditt lager. Detta utifrån de inköp, eventuell försäljning av insatsvaror samt förbrukade insatsvaror i fält. Du kan även beräkna inköpsbehov utifrån beräknat lager samt planerade insatser på fältkorten. För avsalu varor kan du ange mängder i lager, samt dokumentera insatser bl.a. för att uppfylla tvärvillkorskrav.

### Flera driftsenheter

Lagerstyrning kan användas även då man arbetar med flera driftsenheter. Driftsenheterna skall ha samma register och skall beräkning ske på tvärs av flera driftsenheter skall de även ingå i samma kompanjonskap.

| 🖳 Driftsenheter                |                         |             |                              |             |        |         |
|--------------------------------|-------------------------|-------------|------------------------------|-------------|--------|---------|
| 🔹 Välj driftsenhet 🔻 🔹 Skapa d | driftsenhet 🔹 Ta bort ( | driftsenhet | <ul> <li>Kopierar</li> </ul> | driftsenh   | et 🔹   | Registe |
| Online driftsenheter           |                         |             |                              |             |        |         |
| Ansvarig (alla)                | $\sim$                  |             |                              |             |        |         |
| Enter text to search           |                         |             |                              | Find        |        |         |
| Driftsenhet                    | Ägare                   |             |                              |             |        |         |
| Register / Kompanjonskap / Di  | riftsenhet / kund nr.   | Förnamn Ef  | fternamn /                   | Adress      | Postnr | Stad    |
| Gemensamt M                    | 1123987 999999          | Test Te     | estsson 1                    | Testväger   | 24798  | Genarı  |
| ▶ M                            | 133769 133769           | Demo De     | emosson F                    | Poliskrokei | 24132  | Eslöv   |

### Lagerstyrning av insatsvaror

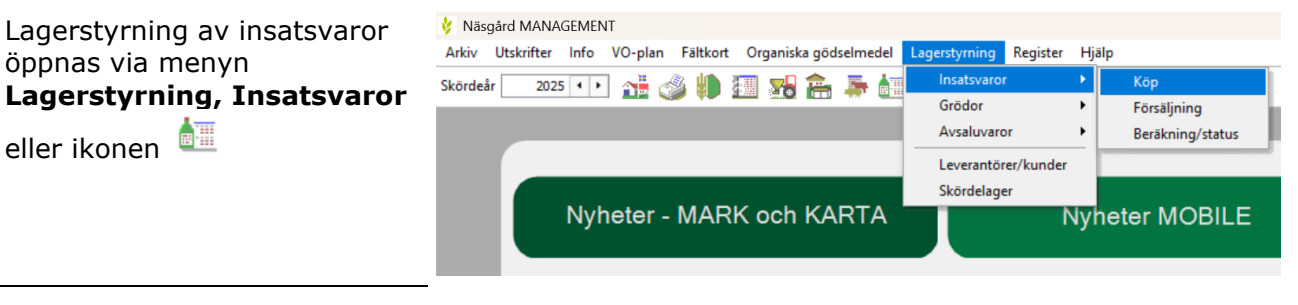

Svenska Foder

Lantmännen

4321

1234

Väsgård MANAGEMENT - [Lagerstyrning]

2024-11-21

2025-04-23

- I modulen kan du välja mellan att registrera köp, försäljning samt utföra beräkning/status.
- Varje inlagt köp, försäljning eller beräkning visas i tabellen under respektive flik.

🞸 Arkiv Utskrifter Info VO-plan Fältkort Organiska gödselmedel Lagerstyrning Register Hjälp Skördeår 2025 🕩 👬 🍏 🥼 📶 🌄 🏪 🐺 📶 🖏 🚱 Skapa Rätta 1 Insatsvaror Köp Försäljning Beräkning/status Driftsenhet M123987 ✓ ··· Period (obegränsat) ↓ ··· - Leverantör (i V Typ (alla) Verifikations d Eget verifikati Leverantör Leverantörs fa Kommentar Varu rad Summa varor Typ 22500,00 Handelsgödse 2024-07-17 Swedish Agro 2341 Gödning

Utsäde Catriona

Utsäde Kask

11800,00 Utsäde

10350,00 Utsäde

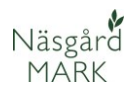

### Leverantör och kunder

Vid skapande av ett köp eller försäljning anges namnen på leverantörer och kunder.

- Dessa måste först upprättas i menyn Lagerstyrning → Leverantörer/kunder
- Välj Skapa ny och en tom rad infogas där leverantörens uppgifter anges

| ¥   | Näsgård MAN | NAGEMENT - [  | Leverantörer/kund  | ler]        | 1           |                     |             |     |      |        |
|-----|-------------|---------------|--------------------|-------------|-------------|---------------------|-------------|-----|------|--------|
| ¥   | Arkiv Utski | rifter Info   | VO-plan Fältkor    | t Organiska | gödselmedel | Lagerstyrning       | Register    | Hjä | р    |        |
| Ski | ördeår 20   | 025 • • 👔     | 1 📣 🐌 1            | I 🔝 💼       | 🐺 🛅         | Insatsvar<br>Grödor | or          | ;   |      |        |
| •   | Skapa ny    | Ta bort 🔹     | Visa också passiva |             |             | Avsaluva            | ror         | •   |      |        |
|     | Driftsenhet | Тур           | Namn               | Adress      | Post nr     | Leverant            | örer/kunder | -   | efon | Passiv |
|     | M123987     | Spannmålsfirm | Hörby Lantmän      |             |             | 61 m 1 1            |             |     |      |        |
|     | M123987     | Swedish Agro  | Swedish Agro       |             |             | Skordela            | ger         |     |      |        |
|     | M123987     | Svenska Foder | Svenska Foder      |             |             |                     |             | Τ   |      |        |
|     | M123987     | Lantmännen    | Lantmännen         |             |             |                     |             |     |      |        |
|     | M123987     | Gullviks      | Gullviks           |             |             |                     |             |     |      |        |
|     | M123987     | BM Agri       | BM Agri            |             |             |                     |             |     |      |        |
| ►   | M123987     | Foderfirma    | Hönryds Kvarn      |             |             |                     |             |     |      |        |

## Avgränsningar för visade poster

För att få bättre överblick, kan du avgränsa på typer av lagerposter, detta gör du genom att välja i rullningslistorna över tabellen.

Via avgränsningen **Typ** är det möjligt att visa bara poster med en viss typ av insatsmedel.

OBS. om du har en post som innehåller flera olika typer av insatsmedel, tex. Utsäde och handelsgödsel, räcker det med en rad med den utvalda typen för att posten skall visas.

### Avgränsa på driftsenhet

Via avgränsningen **Driftsenhet** väljs för vilken driftsenhet som posterna skall visas.

Det är också valet här som styr på vilken driftsenhet som det går att registrera köp/försäljning på

| ሃ Näsgård MANAGEMENT - [I      | _agerstyrning]   |                |                |                |            |             |               |
|--------------------------------|------------------|----------------|----------------|----------------|------------|-------------|---------------|
| 🞸 Arkiv Utskrifter Info 🕚      | /O-plan Fältkort | Organiska gö   | dselmedel L    | agerstyrning   | Register H | jälp        |               |
| Skördeår 2025 💶 👔              | 1 📣 🕪 💷          | 🚮 🔒 🖁          | <b>5 iz 4</b>  | 🚯 🚱            |            |             |               |
| ♦ Skapa ♦ Rätta ♦ Ta bo        | rt 🔹 Skriv ut 🔹  | Visa utskrift  |                |                |            |             |               |
|                                |                  |                |                |                |            | Insatsva    | aror          |
| Köp Försäljning Beräkning/stat | tus              |                |                |                |            |             |               |
| Driftsenhet M123987            | √ Typ (al        | la)            | ~ Pe           | eriod (obegrän | isat)      | •••         | Leverantör (  |
| Verifikations d Eget verifikat | i Leverantör     | Leverantörs fa | Kommentar      |                | Varu rad   | Summa varor | Тур           |
| ▶ 2024-07-17                   | Swedish Agro     | 2341           | Gödning        |                | 1          | 22500,00    | Handelsgödsel |
| 2024-11-21                     | Svenska Foder    | 4321           | Utsäde Catrior | na             | 1          | l 11800,00  | Utsäde        |
| 2025.04.22                     | Lantmännen       | 1234           | Liteäde Kack   |                | 1          | 10350.00    | Liteäde       |

#### 🞸 Näsgård MANAGEMENT - [Lagerstyrning]

| -                                     |                                               |                        |                     |                                 |                                 |                           |                                |               |                                     |                       |          |                   |     |                                                                   |                                            |
|---------------------------------------|-----------------------------------------------|------------------------|---------------------|---------------------------------|---------------------------------|---------------------------|--------------------------------|---------------|-------------------------------------|-----------------------|----------|-------------------|-----|-------------------------------------------------------------------|--------------------------------------------|
| Arkiv                                 | Utskrift                                      | ter l                  | nfo                 | VO-pla                          | an F                            | ältkort                   | t Orga                         | aniska g      | jödselmedel                         | Lager                 | styrning | Register          | Hji | älp                                                               |                                            |
| kördeår                               | 202                                           | 5 4                    | •                   | 1 🤞                             | <u>ا</u> پ 🖇                    |                           |                                | <b>a</b>      | 🖛 📺                                 | 41 🕅                  | 5 📀      |                   |     |                                                                   |                                            |
| <ul> <li>Skapa</li> </ul>             | 🔹 🔹 Rätt                                      | ta 🔹                   | Ta b                | ort 🔹                           | Skriv                           | rut 🔹                     | Visa u                         | ıtskrift      |                                     |                       |          |                   |     |                                                                   |                                            |
|                                       |                                               |                        |                     |                                 |                                 |                           |                                |               |                                     |                       |          |                   |     | Insatsv                                                           | aror                                       |
|                                       |                                               |                        |                     |                                 |                                 |                           |                                |               |                                     |                       |          |                   |     |                                                                   |                                            |
| Võo Es                                | - Kining D                                    | ) a s ii luu           | in a lata           | <b>b</b>                        |                                 |                           |                                |               |                                     |                       |          |                   |     |                                                                   |                                            |
| Köp För                               | säljning E                                    | Beräkn                 | ing/sta             | tus                             |                                 |                           |                                |               |                                     |                       |          |                   |     |                                                                   |                                            |
| Köp För<br>Driftsen                   | säljning E<br>het M123                        | Beräkn<br>3987         | ing/sta             | itus                            | ~                               | Тур                       | (alla)                         |               | ~                                   | Period                | (obegrän | nsat)             |     | < >···-                                                           | Leverantör                                 |
| Köp För<br>Driftsen<br>Verifi         | säljning E<br>het M123<br>kations d           | Beräkn<br>3987<br>Eget | ing/sta<br>verifika | itus<br>iti Leve                | ∼<br>erantö                     | Typ [                     | (alla)<br>Leve                 | erantörs      | √ ····<br>f≀ Kommenta               | Period                | (obegrär | nsat)<br>Varu rad |     | • • ··· –<br>Summa varor                                          | Leverantör                                 |
| Köp För<br>Driftsen<br>Verifi         | säljning E<br>het M123<br>kations d<br>-07-17 | Beräkn<br>3987<br>Eget | ing/sta<br>verifika | itus<br>iti Leve<br>Swei        | ∨<br>erantö<br>dish A           | Typ (<br>r<br>gro         | (alla)<br>Leve<br>234:         | erantörs      | √ …<br>fa Kommenta<br>Gödning       | Period<br>r           | (obegrär | nsat)<br>Varu rad | 1   | • • ··· –<br>Summa varor<br>22500,00                              | Leverantör<br>Typ<br>Handelsgöds           |
| Köp För<br>Driftsen<br>Verifi<br>2024 | säljning E<br>het M123<br>kations d<br>-07-17 | Beräkn<br>3987<br>Eget | ing/sta<br>verifika | tus<br>tii Leve<br>Swei<br>Sver | ∠<br>erantö<br>dish A<br>nska F | Typ (<br>r<br>gro<br>oder | (alla)<br>Leve<br>234:<br>432: | erantörs<br>L | Fa Kommenta<br>Gödning<br>Utsäde Ca | Period<br>r<br>triona | (obegrär | nsat)<br>Varu rad | 1   | <ul> <li>Image: wide wide wide wide wide wide wide wide</li></ul> | Leverantör<br>Typ<br>Handelsgöds<br>Utsäde |

Ok Ångra

Insatsvaror

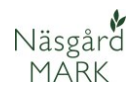

### Avgränsa på en period

Funktionen Period kan du avgränsa på en bestämd period t.ex. ett år.

- Välj period genom att trycka på de tre prickarna
- Fyll i den period du vill se i rutan som dyker upp

| 3  | Näsgård MAN/    | AGEMENT - [   | agerstyrni  | ing]     |                |              |                |          |       |            |        |     |
|----|-----------------|---------------|-------------|----------|----------------|--------------|----------------|----------|-------|------------|--------|-----|
| ł  | Arkiv Utskrif   | iter Info     | /O-plan     | Fältkort | Organiska gö   | dselmedel    | Lagerstyrning  | Register | Hjälp |            |        |     |
| kö | rdeår 202       | 25 • • 👔      | i 🌛         |          | 😼 🔒 🌡          | 🕈 💼          | i 🖪 🚱          |          |       |            |        |     |
| ٠  | Skapa 🔹 Rāt     | tta 🔹 Tabo    | rt 🔹 Skri   | iv ut 🔹  | Visa utskrift  |              |                |          |       |            |        |     |
|    |                 |               |             |          |                |              |                |          | Ins   | satsvaror  |        |     |
| Kö | p Försäljning   | Beräkning/sta | tus         |          |                | 1.           |                |          |       |            |        |     |
| D  | riftsenhet M12  | 3987          | ~           | Typ (al  | la)            | ~            | Period (obegrä | nsat)    | 4 >   | Leverantör | (alla) | ~   |
| Г  | Verifikations d | Eget verifika | ti Leverant | tör      | Leverantörs fa | Kommentar    |                | Varu rad | 👌 Ana | e period   |        | ×   |
| Þ  | 2024-07-17      |               | Swedish /   | Agro     | 2341           | Gödning      |                |          | 1     |            |        |     |
|    | 2024-11-21      |               | Svenska i   | Foder    | 4321           | Utsäde Catri | iona           |          | : 2   |            |        |     |
|    | 2025-04-23      |               | Lantmänr    | nen      | 1234           | Utsäde Kask  | c .            |          | 1     | 1 mānad    | ~ • •  |     |
|    |                 |               |             |          |                |              |                |          | Från  | 2025-04-01 | ~      |     |
|    |                 |               |             |          |                |              |                |          |       |            |        | - 1 |
|    |                 |               |             |          |                |              |                |          | Till  | 2025-04-30 | ~      | - 1 |
|    |                 |               |             |          |                |              |                |          |       |            |        | _   |
|    |                 |               |             |          |                |              |                |          |       |            |        |     |

#### Avgränsa på en leverantör/kund

Med avgränsning på leverantör/kund kan köp och försäljning visas för en specifik aktör.

| ķ | Ν   | läsgård MAN/    | AGEMENT -   | [Lagerstyr  | ming]     |               |               |                |          |     |             |              |                     |   |
|---|-----|-----------------|-------------|-------------|-----------|---------------|---------------|----------------|----------|-----|-------------|--------------|---------------------|---|
| ķ |     | Arkiv Utskrif   | ter Info    | VO-plan     | Fältkort  | Organiska g   | ödselmedel    | Lagerstyrning  | Register | Hjä | lp          |              |                     |   |
| 5 | ō   | deår 202        | 5 • •       | di 🏈        | ۱         | 5 <b>8 </b> 🔁 | 🍜 🔠 🍕         | i 🖪 🔇          |          |     |             |              |                     |   |
|   | •   | Skapa 🔹 Rāt     | ta 🔹 Tal    | bort 🔹 S    | kriv ut 🔹 | Visa utskrift |               |                |          |     |             |              |                     |   |
|   |     |                 |             |             |           |               |               |                |          |     | Insatsva    | ror          |                     |   |
|   | Köp | Försäljning     | Beräkning/s | tatus       |           |               |               |                |          |     |             |              |                     |   |
|   | Dri | ftsenhet M12    | 3987        |             | V Typ (a  | la)           | ~ P           | eriod (obegrän | nsat)    | -   | • • • • =   | Leverantör   | (alla)              | ~ |
|   |     | Verifikations d | Eget verifi | kati Levera | ntör      | Leverantörs   | fa Kommentar  |                | Varu rad |     | Summa varor | Тур          | (alla)              |   |
|   | ۲   | 2024-07-17      |             | Swedis      | h Agro    | 2341          | Gödning       |                |          | 1   | 22500,00    | Handelsgödse | BM Agri<br>Gullviks |   |
|   |     | 2024-11-21      |             | Svensk      | a Foder   | 4321          | Utsäde Catric | ona            |          | 1   | 11800,00    | Jtsäde       | Hönryds Kvarn       |   |
|   |     | 2025-04-23      |             | Lantmä      | innen     | 1234          | Utsäde Kask   |                |          | 1   | 10350,00    | Utsäde       | Hörby Lantmän       |   |
|   |     |                 |             |             |           |               |               |                |          |     |             |              | Svenska Foder       |   |
|   |     |                 |             |             |           |               |               |                |          |     |             |              | ×                   |   |
|   |     |                 |             |             |           |               |               |                |          |     |             |              | _                   |   |

### Registrering av inköp

- Alla registreringar som berör inköp sker på fliken Köp
- För att registrera ett nytt inköp väljer du Skapa

Väsgård MANAGEMENT - [Lagerstyrning]

| 💡 Arkiv                   | Utskrifter In | nfo VO-plar | n Fältkort | Organiska gö  | ödselmedel | Lagerstyrning | Register | Hjälp |
|---------------------------|---------------|-------------|------------|---------------|------------|---------------|----------|-------|
| okördeår                  | 2025 4        | 1 👬 🍏       | i 🌓 🛅      | 🔀 🚖 -         | 🍜 🔠 K      | i 🚯 🚱         |          |       |
| <ul> <li>Skapa</li> </ul> | • Rätta •     | Ta bort 🔹   | Skriv ut 🔹 | Visa utskrift |            |               |          |       |

| _   |             |                  |
|-----|-------------|------------------|
| Köp | Försäljning | Beräkning/status |
|     | 1           |                  |

| L | KOL | orsaijn     | ning B | erakning/statu  | s         |         |                |               |           |         |          |             |               |    |
|---|-----|-------------|--------|-----------------|-----------|---------|----------------|---------------|-----------|---------|----------|-------------|---------------|----|
| I | Dri | iftsenhet   | M123   | 3987            | $\sim$    | Typ (al | lla)           | ~ F           | Period (o | begräns | at)      | < >         | Leverantör    | (a |
|   |     | Verifikatio | ons d  | Eget verifikati | Leverantö | ir      | Leverantörs fa | Kommentar     |           |         | Varu rad | Summa varor | Тур           |    |
|   | •   | 2024-07-    | 17     |                 | Swedish A | gro     | 2341           | Gödning       |           |         | 1        | 22500,00    | Handelsgödsel |    |
|   |     | 2024-11-    | 21     |                 | Svenska F | oder    | 4321           | Utsäde Catric | ona       |         | 1        | 11800,00    | Utsäde        | 1  |
|   |     | 2025-04-    | 23     |                 | Lantmänne | en      | 1234           | Litsäde Kask  |           |         | 1        | 10350.00    | Litsäde       | 1  |

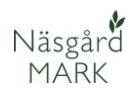

En följesedel öppnas, här registreras de insatsmedel som köpts vid detta inköpstillfälle.

- 1. Du måste ange verifikations datum
- 2. Vem är leverantör?
- 3. Fakturanummer för affären
- För att lättare se vad inköpet innehåller kan en kommentar om detta anges
- 5. Tryck på "Tillfoga medel"
- Fyll i vad som handlats, vilken mängd och eventuellt pris

Upprepa steg 5 och 6 om du har handlat mer än en produkt vid denna affär.

### Utskrift av köp

- Genom att välja skriv ut eller visa utskrift skrivs ALLA köp ut som visas i tabellen.
- Vill du t.ex. bara skriva ut köp för utsäde, skall du först avgränsa så du bara ser köp med utsäde i tabellen.

### Registrering av försäljning

- Alla registreringar som berör försäljning sker på fliken Försäljning
- För att registrera en ny försäljning väljer du Skapa

| Följesedel/<br>Tillfoga me   | /varurad<br>del <sup>5</sup> Ta b | ort medel          |       |    |                              |                      | 4          | -      |      | × |
|------------------------------|-----------------------------------|--------------------|-------|----|------------------------------|----------------------|------------|--------|------|---|
| Leverantör<br>Leverantörs fa | 2<br><sup>kturanr.</sup> 3        | Lantmännen<br>1234 | ~     |    | Verifikation<br>Eget verifik | s datum<br>ationsnr. | 2025-06-11 |        |      | ~ |
| Kommentar                    | 4                                 |                    |       |    |                              |                      |            |        |      |   |
| Тур                          | Lev. datum                        | Medel              | Mgd   |    | Pris                         | Pris                 | Totalt     | Kommer | ntar |   |
| Växtskydd                    | 2025-06-11                        | Caryx              | 25,00 | I. | 600,00                       | L. C.                | 15000,00   | )      |      |   |

| 1        | Näsgård MAN                                                                    | AGEMENT - [L                              | agerstyrnin                         | ng]                           |                                       |                                         |                          |         |                 |              |                                 |                                              |
|----------|--------------------------------------------------------------------------------|-------------------------------------------|-------------------------------------|-------------------------------|---------------------------------------|-----------------------------------------|--------------------------|---------|-----------------|--------------|---------------------------------|----------------------------------------------|
| ¥        | Arkiv Utskrif                                                                  | fter Info V                               | O-plan F                            | ältkort                       | Organiska gö                          | ödselmedel                              | Lagerstyr                | ning    | Register        | Hjälp        | •                               |                                              |
| Skör     | rdeår 202                                                                      | 25 • • 👔                                  | i 🍪 🕴                               |                               | 🔚 🔒 .                                 | 🛼 📺 I                                   | <b>11</b> 🐻              | ٢       |                 |              |                                 |                                              |
| •        | Skapa 🔹 Rä                                                                     | tta 🔹 Tabo                                | t 🔹 Skriv                           | ∕ut ♦                         | Visa utskrift                         | 1                                       |                          |         |                 |              |                                 |                                              |
|          |                                                                                |                                           | _                                   |                               |                                       |                                         |                          |         |                 |              | Incatev                         | aror                                         |
|          |                                                                                |                                           |                                     |                               |                                       |                                         |                          |         |                 |              | 11301371                        |                                              |
| Kö       | P Försäljning                                                                  | Beräkning/stat                            | us 2                                |                               |                                       |                                         |                          |         |                 |              | 1130 (37)                       |                                              |
| Kö<br>Dr | P Försäljning<br>riftsenhet M12                                                | Beräkning/stat<br>13987                   | us 2<br>~                           | Typ (a                        | lla)                                  | ~                                       | Period (o                | begräns | at)             |              | 1 P                             | Leverantör                                   |
| Kö       | P Försäljning<br>riftsenhet M12<br>Verifikations d                             | Beräkning/stat<br>13987<br>Eget verifikat | us 2<br>V                           | Typ (a                        | lla)<br>Leverantörs f                 | ✓ ····<br>Kommentar                     | Period (o                | begräns | at)<br>Varu rad | S            |                                 | Leverantör                                   |
| Kö       | P Försäljning<br>riftsenhet M12<br>Verifikations d<br>2024-07-17               | Beräkning/stat<br>13987<br>Eget verifikat | Leverantö<br>Swedish A              | Typ (a<br>ir<br>gro           | lla)<br>Leverantörs f                 | ∨ …<br>Kommentar<br>Gödning             | Period (o                | begräns | at)<br>Varu rad | Si<br>1      | 4 • –<br>umma varor<br>22500,00 | Leverantör<br>Typ<br>Handelsgödsel           |
| Kö       | P Försäljning<br>riftsenhet M12<br>Verifikations d<br>2024-07-17<br>2024-11-21 | Beräkning/stat<br>13987<br>Eget verifikat | Leverantö<br>Swedish A<br>Svenska F | Typ (a<br>ir<br>Igro<br>Foder | lla)<br>Leverantörs f<br>2341<br>4321 | V<br>Kommentar<br>Gödning<br>Utsäde Cat | Period (o<br>r<br>triona | begräns | at)<br>Varu rad | Si<br>1<br>1 | Insection                       | Leverantör<br>Typ<br>Handelsgödsel<br>Utsäde |

| ndar som  | V Näsgård MANAGEMENT - [Lagerstyrning]                                                                                                    |
|-----------|----------------------------------------------------------------------------------------------------|
|           | 🞸 Arkiv Utskrifter Info VO-plan Fältkort Organiska gödselmedel Lagerstyrning Register Hjälp                                                                                                    |
| ng sker   | Skördeår 📃 2025 🔹 💒 🍰 🥼 📶 👷 🏤 🛼 🚛 🖏 🛞 🔇                                                                                                    |
| aljning   | <ul> <li>§kapa <sup>2</sup>/<sub>2</sub> <u>B</u>ätta → <u>I</u>a bort → Skriv ut → Visa utskrift</li> </ul>                                                                                                    |
| era en ny | Insatsvaror                                                                                                    |
| ier du    | Köp Försäljning Beräkning/status                                                                                                    |
| Je:       | Driftsenhet         M123987         Typ         (alla)         Period         (obegränsat)         •         •         •         •         •         •         •         •         •         •         •         •         •         •         •         •         •         •         •         •         •         •         •         •         •         •         •         •         •         •         •         •         •         •         •         •         •         •         •         •         •         •         •         •         •         •         •         •         •         •         •         •         •         •         •         •         •         •         •         •         •         •         •         •         •         •         •         •         •         •         •         •         •         •         •         •         •         •         •         •         •         •         •         •         •         •         •         •         •         •         •         •         •         •         •         •         •         •         • |
|           | Verifikations d Eget verifikati Kund Kund bilagsnr. Kommentar Varu rad Summa varor Typ                                                                                                    |
|           |                                                                                                    |

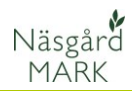

En följesedel öppnas, här registreras de insatsvaror som är sålda vid detta tillfälle. Detta kan vara användbart om du tillexempel säljer överblivet utsäde eller gödning till en granne eller bekant.

Du måste minst ange **Kund**, men även eget verifikations nr kan anges. För att lättare se vad försäljningen innehåller kan en kommentar om detta anges

| 🕴 Försäljnin | g från lager |                |                 |                              |                 |         |                                       |           |
|--------------|--------------|----------------|-----------------|------------------------------|-----------------|---------|---------------------------------------|-----------|
| • Tillfoga m | edel 🔹 Ta bo | rt medel       |                 |                              |                 |         |                                       |           |
| Kund         | Granne S     | vensson        | ~               | Verifikati                   | 202             | 5-06-12 | · · · · · · · · · · · · · · · · · · · | -         |
|              |              |                |                 | Eget verifikationsnr. 123321 |                 |         |                                       |           |
| Kommentar    | Svenssor     | n hade beställ | t för lite kask |                              |                 |         |                                       |           |
| Тур          | Datum        | Medel          | Mgd             |                              | Försäljningspri | Pris    | Totalt                                | Kommentar |
| Utsäde       | 2025-06-12   | Kask           | 250,00          | kg                           | 5,00            | kg      | 1250,00                               |           |

### Utskrift av försäljning

- Genom att välja skriv ut eller visa utskrift skrivs ALLA försäljningar ut som visas i tabellen.
- Vill du t.ex. bara skriva ut försäljning av utsäde, skall du först avgränsa så du bara ser utsäde i tabellen.

| Vasgard MANAGEMENT - [Lagerstyrning]                                    |                                  |                          |
|-------------------------------------------------------------------------|----------------------------------|--------------------------|
| 🞸 Arkiv Utskrifter Info VO-plan Fältkort Organ                          | iska gödselmedel Lagerstyrning R | legister Analyser Hjälp  |
| Skördeår 🛛 2025 🔸 💒 🍏 🕌 🌆 🚮                                             | 🏝 👼 🚛 💑 嘴 🚯 🍕                    |                          |
| ◆ <u>S</u> kapa ◆ <u>R</u> ätta ◆ <u>T</u> a bort ◆ Skriv ut ◆ Visa uts | krift 1                          |                          |
|                                                                         | Insatsvaror                      |                          |
| Köp Försäljning Beräkning/status                                        | 2                                |                          |
| Driftsenhet M133769 V Typ Utsäde                                        | ∨ … – Period (obegränsa          | t) • • • – Kund (alla)   |
| Verifikations d Eget verifikatie Kund Kund b                            | vilagsnr. Kommentar V            | 'aru rad Summa varor Typ |
| ▶ 2025-06-12 123321 Granne Svensson                                     | Svensson hade beställt för lite  | 1 1250,00 Utsäde         |
|                                                                         |                                  |                          |

#### Beräkning av status för lager

Redovisning av lager sker genom att beräkna en status eller manuellt ange uppgifter på fliken **Beräkning/status** 

Beräkningen kan ske vid valfritt datum.

| \$  | Arkiv                                                                                                    | Utskrifter | Info | VO- | plan Få | iltkort | Organi      | ska gödse | elmedel | Lag | erstyrning | g Register | Analyse |
|-----|----------------------------------------------------------------------------------------------------|------------|------|-----|---------|---------|-------------|-----------|---------|-----|------------|------------|---------|
| Skö | ordeår                                                                                                    | 2025       |      | 1   | ا ک     |         | <b>28</b> 1 | ê 🚑       |         | *   | 1          | ٢          |         |
| •   | <ul> <li>Skapa          <ul> <li>Rätta</li> <li>Ta bort</li> <li>Beräkna inköpslista</li> </ul> </li> </ul> |            |      |     |         |         |             |           |         |     |            |            |         |
|     |                                                                                                    |            |      |     |         |         |             |           |         |     | Techter    |            |         |
|     |                                                                                                    |            |      |     |         |         |             |           |         |     | Insatsv    | aror       |         |

# Näsgård MARK

- En lagerstatus upprättas genom att välja Skapa. Här anges de önskade förutsättningarna för beräkningen.
- Vilken driftsenhet som beräkningen görs för, uppgiften kan inte ändras.
- Om driftsenheten ingår i ett kompanjonskap, är det möjligt att välja vilka driftsenheter som skall ingå i beräkningen. Som standard ingår alla driftsenheter som är kompanjoner.
- Här väljs för vilken typ av insatsmedel beräkningen skall göras.
- Vilken period som beräkning ska göras för anges här. Startdatum för perioden är alltid dagen efter slutdatum i föregående period. Finns det ingen tidigare period kan valfritt startdatum väljas
- Det finns 3 olika principer hur lagerpriserna för enskilda produkter beräknas.
- Genomsnitt av köp

Snittpris på aktuella inköp under beräkningsperioden

- Sista inköpspris

Senaste inköpets pris. Om det ej är gjort inköp av ett medel under perioden hämtas priset från sista beräkningen.

- Genomsnitt av behållning och köp

Snittpris på framräknat pris för förgående period och aktuella inköp under perioden. 👌 Näsgård MANAGEMENT - [Lagerstyrning] Utskrifter Info VO-plan Fältkort Organiska gödselmedel Lagerstyrning Regist 👌 Arkiv Skördeår 2025 4 🐌 🖅 🚮 🏝 🚔 🚺 🐴 **171**  🕅 1 Skapa Rätta Ta bort Beräkna inköpslista . . 🖶 Beräkningsförutsättningar Köp Försäljning Beräkning/stat Driftsenheter / lager Driftsenhet M133769 2 Driftsenhet M133769 Verifikations n Startdatum 3Förbrukning drift M133769 Beräkna lagerstatus för **4** Typ Beräknas för perioden Startdatum 2025-06-12 Slutdatum 2025-06-12 Pris beräknas som Genomsnitt av köp 6 C Sista inköpspris C Genomsnitt av lagerpris och köp Noter 7 Verifikations nr. 8 Not 9 Fortsätt och beräkna Ångra

- 7. Här kan eventuella verifikationsnummer anges.
- 8. Kommentarer eller anteckningar om beräkningen kan anges här.
- 9. Tryck sedan på "Fortsätt och beräkna" när ni har fyllt fyllt i allt för att gå vidare.

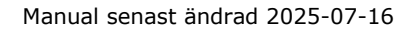

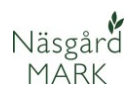

#### Lagersammanställning

I dialogen lagersammanställning visas resultatet av beräkningen.

- Ingående är föregående periods utgående värde.
- 2. **Köp** visar inköp under perioden
- Försäljning visar kur mycket som sålts under perioden
- 4. **Förbrukning** är summan av utförda behandlingar på fältkortet för valda driftsenheter
- Beräknad behållning är skillnaden mellan ingående + köp – försäljning – förbrukning
- Inventerad behållning, Om du gjort en manuell inventering och detta avviker från beräknad behållning, kan du ange invenetrad mängd här. (hela mängden)
- Reglering visar den förändring i lagret som sker vid en manuell inventering
- Pris visas efter den typ av beräkning som valts tidigare, priset går att ändra här

Om beräkningen passar och du vill spara den som underlag till efterföljande beräkningar, stängs dialogen med knappen **Godkänn** 

| y Lagersa   | mmansu   | anning  | 9        |      |             |               |                       |                                   |           |      |       |         |  |
|-------------|----------|---------|----------|------|-------------|---------------|-----------------------|-----------------------------------|-----------|------|-------|---------|--|
| Godkän      | n • Til  | lfoga   | medel •  | Ta b | ort • Upp   | odatera regis | terpris 🔹 Skriv ut    | <ul> <li>Visa utskrift</li> </ul> |           |      |       |         |  |
| Driftsenhe  | t/lager  | M133    | 769      |      |             |               | Beräkna               | t för perioden                    |           |      |       |         |  |
| Förbrukni   | ng drift | M133769 |          |      |             |               | Startdatum 2025-06-12 |                                   |           |      |       |         |  |
| -           |          |         |          |      |             |               | Slutda                |                                   |           |      |       |         |  |
| Тур         |          | Utsa    | le       |      |             |               | Pris ber              | äknas som                         |           |      |       |         |  |
|             |          |         |          |      |             |               | Genor                 | nsnitt av köp                     |           |      |       |         |  |
| Verifikatio | ns       |         |          |      |             | 7             |                       |                                   |           |      |       |         |  |
| Kommenta    | ar       |         |          |      |             |               |                       |                                   |           |      |       |         |  |
|             |          |         | 1        | 2    | 3           | 4             | 5                     | 6                                 | 7         | 8    |       |         |  |
| Register    | Medel /  |         | Ingående | Кöр  | Försäljning | Förbrukning   | Beräknad behållning   | Inventerad behållning             | Reglering | Pris | Enhet | Utgånge |  |
| Utsäde      | Kask     | kg      |          |      | 250,00      |               | -250,00               |                                   |           | 0,00 | kg    |         |  |

| Driftsenhet/lager | M133769 | Beräknat för perioden |
|-------------------|---------|-----------------------|
| Förbrukning drift | M133769 | Startdatum 2025-06-12 |
| _                 |         | Slutdatum 2025-06-12  |
| Тур               | Utsäde  | Pris beräknas som     |
|                   |         | Genomsnitt av köp     |
| Verifikations     |         |                       |
|                   |         |                       |

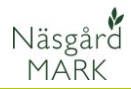

**TIPS** Om du bara vill göra en snabb kontroll av statusen (ev skriva ut statusen), gör du som ovan, men istället för att godkänna väljer du krysset i högerhörnan och därefter godkänna att du inte vill spara beräkningen

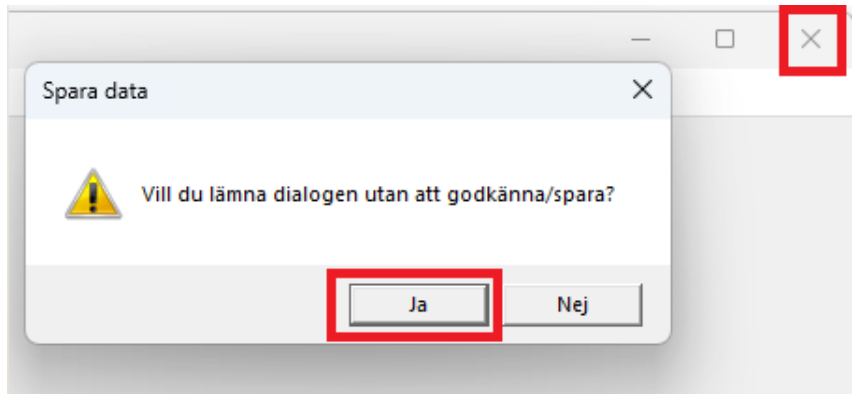

### Tillfoga eller ta bort medel

| Det är möjligt att <b>tillfoga</b>                   | 🕴 Lagersammans                         | tällning                                      |                                                                                                    |
|------------------------------------------------------|----------------------------------------|-----------------------------------------------|----------------------------------------------------------------------------------------------------|
| medel i tabellen                                     | <ul> <li>Godkänn</li> <li>T</li> </ul> | illfoga medel 🔹 Ta bort 🔹 Uppdatera i         | registerpris 🔹 Skriv ut 🔹 Visa utskrift                                                            |
| På tillfogade medel kan värde                        | Driftsenhet/lager                      | M133769                                       | Beräknat för perioden                                                                              |
| skrivas i kolumnerna                                 | Förbrukning drift                      | M133769                                       | Startdatum 2025-06-12                                                                              |
| Inventerad behållning och                            | Тур                                    | Utsäde                                        | Slutdatum 2025-06-12                                                                               |
| pris. De angivna värdena                             |                                        |                                               | Pris beräknas som<br>Genomsnitt av köp                                                             |
| kommer att bli ingaende<br>värde i pästa lagerperiod | Verifikations                          |                                               |                                                                                                    |
| varue i nasta lagerperioù                            | Kommentar                              |                                               |                                                                                                    |
|                                                      | Register Medel /<br>Utsäde Kask        | Ingående Köp Försäljning Förbruk<br>kg 250,00 | rring Beräknad behållning Inventerad behållning Reglering Pris Enhet Utgången<br>-250,00 0 0,00 kg |

Om ett medel framöver inte skall ingå i beräkningen är det möjligt att **Ta bort** detta. Medlet som skall tas bort, skall först väljas (texten på raden blir blå)

| 🕴 Lagersamm     | anställni | ng        |      |             |               |                       |                                   |           |      |       |          |  |
|-----------------|-----------|-----------|------|-------------|---------------|-----------------------|-----------------------------------|-----------|------|-------|----------|--|
| Godkänn         | Tillfog   | a medel 🔹 | Ta b | ort 🔹 Upp   | odatera regis | terpris 🔹 Skriv ut    | <ul> <li>Visa utskrift</li> </ul> |           |      |       |          |  |
| Driftsenhet/lag | er M1     | 33769     |      |             |               | Beräkna               | at för perioden                   |           |      |       |          |  |
| Förbrukning dr  | ift M1    | 33769     |      |             |               | Startdatum 2025-06-12 |                                   |           |      |       |          |  |
| Тур             | Uts       | äde       |      |             |               | Slutda                |                                   |           |      |       |          |  |
|                 |           |           |      |             |               | Genomsnitt av köp     |                                   |           |      |       |          |  |
| Verifikations   |           |           |      |             |               |                       |                                   |           |      |       |          |  |
| Kommentar       |           |           |      |             |               |                       |                                   |           |      |       |          |  |
| Register Med    | el /      | Ingående  | Кöр  | Försäljning | Förbrukning   | Beräknad behållning   | Inventerad behållning             | Reglering | Pris | Enhet | Utgången |  |
| ▶ Utsäde Kas    | : kg      |           |      | 250,00      |               | -250,00               |                                   |           | 0,00 | kg    |          |  |

#### Skriv ut lagersammanställning

| Via <b>skriv ut</b> och <b>visa utskrift</b> | 🕴 Lagersammans                  | tällning        |           |                   |                     |                                   |           |            |          |
|----------------------------------------------|---------------------------------|-----------------|-----------|-------------------|---------------------|-----------------------------------|-----------|------------|----------|
| kan du skriva ut                             | <ul> <li>Godkänn + T</li> </ul> | illfoga medel 🛛 | Ta bort   | Uppdatera regis   | terpris 🔹 Skriv ut  | <ul> <li>Visa utskrift</li> </ul> |           |            |          |
| sammanställningen                            | Driftsenhet/lager               | M133769         |           |                   | Beräkna             | at för perioden                   |           |            |          |
|                                              | Förbrukning drift               | M133769         |           |                   | Startd              | atum 2025-06-12                   |           |            |          |
|                                              | -                               |                 |           |                   | Slutda              | tum 2025-06-12                    |           |            |          |
|                                              | Тур                             | Utsade          |           |                   | Pris ber            | äknas som                         |           |            |          |
|                                              |                                 |                 |           |                   | Genor               | msnitt av köp                     |           |            |          |
|                                              | Verifikations                   |                 |           |                   |                     |                                   |           |            |          |
|                                              | Kommontar                       |                 |           |                   |                     |                                   |           |            |          |
|                                              | Normalital                      |                 |           |                   |                     |                                   |           |            |          |
|                                              | Register Medel /                | Ingående        | Köp Försä | jning Förbrukning | Beräknad behållning | Inventerad behållning             | Reglering | Pris Enhet | Utgången |
|                                              | ▶ Utsäde Kask                   | kg              | 2         | 50,00             | -250,00             |                                   |           | 0,00 kg    |          |
|                                              |                                 |                 |           |                   |                     |                                   |           |            |          |

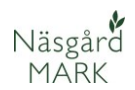

### Beräkna lagerkorrigerad inköpslista

I fliken Beräkning/status kan även beräknas en lagerkorrigerad inköpslista, välj då **Beräkna inköpslista** Beräkningen sker utifrån aktuellt lager i senaste lagerberäkningen samt planerade insatser på fältkortet. Därför är det lämpligt att alltid göra en beräkning av status innan beräknat inköps görs.

| Näsgård MANAGEN                          | VENT - [Lagers                                                                                                    | yrning]             |                   |                       |                 |
|------------------------------------------|----------------------------------------------------------------------------------------------------|---------------------|-------------------|-----------------------|-----------------|
| Arkiv Utskrifter                         | Info VO-pla                                                                                                    | n Fältkort Organis  | ka gödselmedel La | agerstyrning Register | Analyser Hjälp  |
| kördeår 2025 🖣                           | 🖻 🏦 💰                                                                                                    | ) 🕪 🔝 🚮 🕯           | 👌 🎩 🔙 🚑           | 📲 🖪 🏈                 |                 |
| <ul> <li>Skapa</li> <li>Rätta</li> </ul> | <ul> <li>Ta bort</li> </ul>                                                                                                    | Beräkna inköpslista |                   |                       |                 |
|                                          |                                                                                                    |                     |                   | Insatsvaror           |                 |
| Köp Försäljning Berä                     | kning/status                                                                                                    |                     |                   |                       |                 |
| Driftsenhet M133769                      | )                                                                                                    | ✓ Typ (alla)        | ~ — Pe            | riod (obegränsat)     | I I IIII - IIII |
|                                          |                                                                                                    | lation land         | Tur               |                       |                 |
| V-SELECTOR CA                            | adata de la composition de la composition de la |                     |                   |                       |                 |

- Här väljs driftsenheter som skall ingå, typ av insatsmedel, periodens slut (startdatum kommer automatiskt utifrån föregående period) och prisberäkningsmodell.
- När förutsättningarna är gjorda trycker du på knappen Fortsätt och beräkna

| er      | Beräknad inköpslista | 3                                     | ×      |
|---------|----------------------|---------------------------------------|--------|
| ens     | Driftsenheter/lager  |                                       |        |
| -       | Driftsenhet          | M133769                               |        |
| -       | Förbrukning drift    | M133769                               | $\sim$ |
| ١.      | Beräknad inköpslist  | ta för                                |        |
| a<br>på | Тур                  | Utsäde                                |        |
| ו       | Beräknade inköp fö   | ir perioden                           |        |
|         | Startdatum           | 2025-06-12                            | $\sim$ |
|         | Slutdatum            | 2025-06-12                            | ~      |
|         | Pris beräknas som    |                                       | 1      |
|         |                      | <ul> <li>Genomsnitt av köp</li> </ul> | 1      |
|         |                      | O Sista inköpspris                    |        |
|         |                      | C Genomsnitt av lagerpris och köp     |        |
|         | 2 Fortsätt og        | ch beräkna Ångra                      |        |

#### I dialogen visas;

Näsgård MARK

- Beräknad behållning som är Ingående värde + köp – försäljning – utförda behandlingar.
- Planerad förbrukning är summan av planerade behandlingar
- 3. Nettoköp är inköpsbehovet för medlet, det går att manuellt rätta i kolumnen nettoköp. Bara medel med inköpsbehov över 0 visas i utskriften
- 4. **Pris** är det beräknade priset för inköpet.

Det är möjligt att tillföra/ta bort rader med medel

#### Skriv ut inköpskorrigerad lista

När inköpslistan eventuellt korrigerats, välj **Skriv ut** eller **visa utskrift** 

Utskriften visar medel, mängd samt en tom kolumn för pris.

| 4                                                               | Inköpsl  | ista  |                     |    |                     |                 |                        |                          |                       |
|-----------------------------------------------------------------|----------|-------|---------------------|----|---------------------|-----------------|------------------------|--------------------------|-----------------------|
| Tillfoga medel     Ta bort medel     Skriv ut     Visa utskrift |          |       |                     |    |                     |                 |                        |                          |                       |
| Driftsenhet/lager M133769                                       |          |       |                     |    |                     |                 |                        |                          | Beräknat för perioden |
| Förbrukning drift M133769                                       |          |       |                     |    |                     |                 | Startdatum 2025-06-12  |                          |                       |
|                                                                 | Тур      |       | Utsäde              |    |                     | Pris be<br>Geno | <b>räkna</b><br>omsnit | <b>s som</b><br>t av köp | Slutdatum 2025-06-12  |
|                                                                 | Register | Medel | Beräknad behållning |    | Planerad förbruknir | ig Nettoköp     | Pris                   | Enhet                    |                       |
| ۲                                                               | Utsäde   | Kask  | -250,00             | kg |                     | 250,00          | 0,00                   | kg                       |                       |

### Börja med lagerstyrning

För att komma igång med lagerstyrningen skall du först ange ett ingående lager. Det är lämpligt att skapa detta ingående lager i perioden innan du startar med lagerstyrningen. T.ex. om första perioden skall börja 1 januari, skall ingående lager sluta 31/12 året innan.

- 1. Välj fliken
- Beräkning/status 2. Välj Skapa
- 😻 Näsgård MANAGEMENT [Lagerstyrning] 🐓 Arkiv Utskrifter Info VO-plan Fältkort Organiska gödselmedel Lagerstyrning Register Analyser Hjälp 2025 🕩 👬 🥔 🌗 💹 🌄 🏪 寿 🔙 💑 🐝 🔇 Skördeår Skapa Rätta 🔹 Ta bort 🔹 Beräkna inköpslista Insatsvaror Köp Försälining Beräkning/status Driftsenhet M133769 v ···· - Period (obegränsat) 4 **)** ... | --V Typ (alla) Verifikations n Startdatum Slutdatum Kommentar Tvp

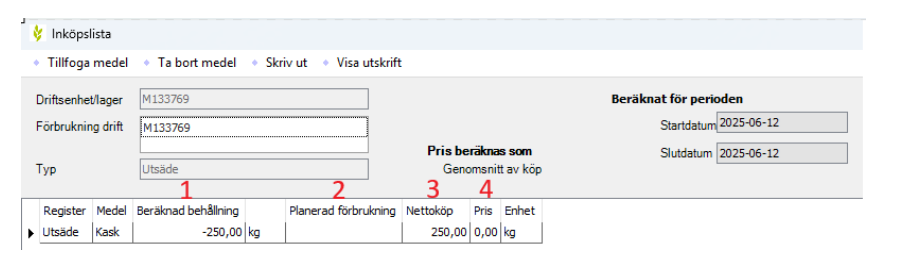

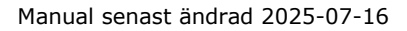

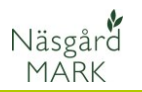

| I dialogrutan | som | dyker u | рр |
|---------------|-----|---------|----|
| väljer du;    |     |         |    |

- Typ av insatsmedel du vill ange ett ingående värde för t.ex. handelsgödsel.
- Fälten startdatum och slutdatum sätt till dagen innan du tänker börja med lagerstyrningen.
- Därefter väljer du Fortsätt och beräkna

| 💀 Beräkningsföruts  | ättningar                         | $\times$ |
|---------------------|-----------------------------------|----------|
| Driftsenheter/lage  | r                                 |          |
| Driftsenhet         | M133769                           |          |
| Förbrukning drift   | M133769                           | $\sim$   |
| Beräkna lagerstatu  | s för                             |          |
| 1 Тур               |                                   | ~        |
| Beräknas för period | len                               |          |
| 2 Startdatum        | 2025-06-12                        | $\sim$   |
| Slutdatum           | 2025-06-12                        | $\sim$   |
| Pris beräknas som   |                                   |          |
|                     | Genomsnitt av köp                 |          |
|                     | O Sista inköpspris                |          |
|                     | O Genomsnitt av lagerpris och köp |          |
| Noter               |                                   |          |
| Verifikations nr.   |                                   |          |
| Not                 |                                   |          |
| 1                   |                                   |          |
|                     |                                   |          |
|                     |                                   |          |
|                     |                                   | -        |
|                     |                                   |          |
| 3 For               | tsätt och beräkna Ångra           |          |

#### Därefter väljer du

- Tillfoga medel och väljer aktuellt medel. Detta gör du för alla medel du har i lager.
- Du skriver in aktuell mängd i kolumnen Inventerad behållning
- Därefter väljer du Godkänn

Du kan därefter upprätta köp och försäljning

| Driftsenhet/lager | M133769 |          |     |             |                       | Beräknat för perioden |                       |           |      |       |          |
|-------------------|---------|----------|-----|-------------|-----------------------|-----------------------|-----------------------|-----------|------|-------|----------|
| Förbrukning drift | M133769 |          |     |             | Startdatum 2025-06-12 |                       |                       |           |      |       |          |
| _                 |         |          |     |             | Slutda                | Slutdatum 2025-06-12  |                       |           |      |       |          |
| Гур               | Utsäd   | le       |     |             |                       | Pris ber              | räknas som            |           |      |       |          |
|                   |         |          |     |             |                       | Geno                  | msnitt av köp         |           |      |       |          |
| Verifikations     | -       |          |     |             | 1                     |                       |                       |           |      |       |          |
| Kommentar         |         |          |     |             | _                     |                       |                       |           |      |       |          |
| <b>C</b>          |         |          |     |             |                       | 2                     |                       |           |      |       |          |
| Register Medel /  |         | Ingående | Кöр | Försäljning | Förbrukning           | Beräknad behållning   | Inventerad behållning | Reglering | Pris | Enhet | Utgången |
| Litsäde Kask      | ka      |          |     | 250,00      |                       | -250.0                |                       |           | 0,00 | ka    |          |